# Asm3 : methodological essay - jpg87

updated the 2020.01.27 with Asm3 WB version 0.10.2 (2019.07.03)

# 1- Create the assembly file

- Start FreeCAD and go to the Asm3 WB.
- Save the file with the desired name now (here **asm3\_essai\_methodo**).
- Create a new document if necessary.
- Create a new assembly container and rename it (for example here Ass\_eol).
- Check the activation of the automatic solver.

#### 11- Import the "reference" object

- Open the file containing the "reference" object (here ogive).
- Make the assembly file **active** (**asm3\_essai\_methodo**). (To do this, click on its name in the tree structure or click on the corresponding tab at the bottom of the screen).
- While holding down the Ctrl key, drag and drop the object to integrate into the assembly (Body\_ogive) onto the name of the assembly container (Ass\_eol).

In the assembly tree, a new object appeared in the list of parts in the assembly: **Body\_ogive**.

# Combo View Image: Combo View Model Tasks Labels & Attributes Descri ^ > asm3\_essai\_methodo > > Ass\_eol > > \* \* Constraints > > \* Elements > > \* \* Parts > > \* \* Body\_ogive

#### 12- Immobilize the "reference" object

It is essential that a part (or sub-assembly) is immobilized in the geometric reference system so that the other objects are positioned on it and not vice versa, at the risk of having a positioning of the assembly very fanciful for possible future flat projections.

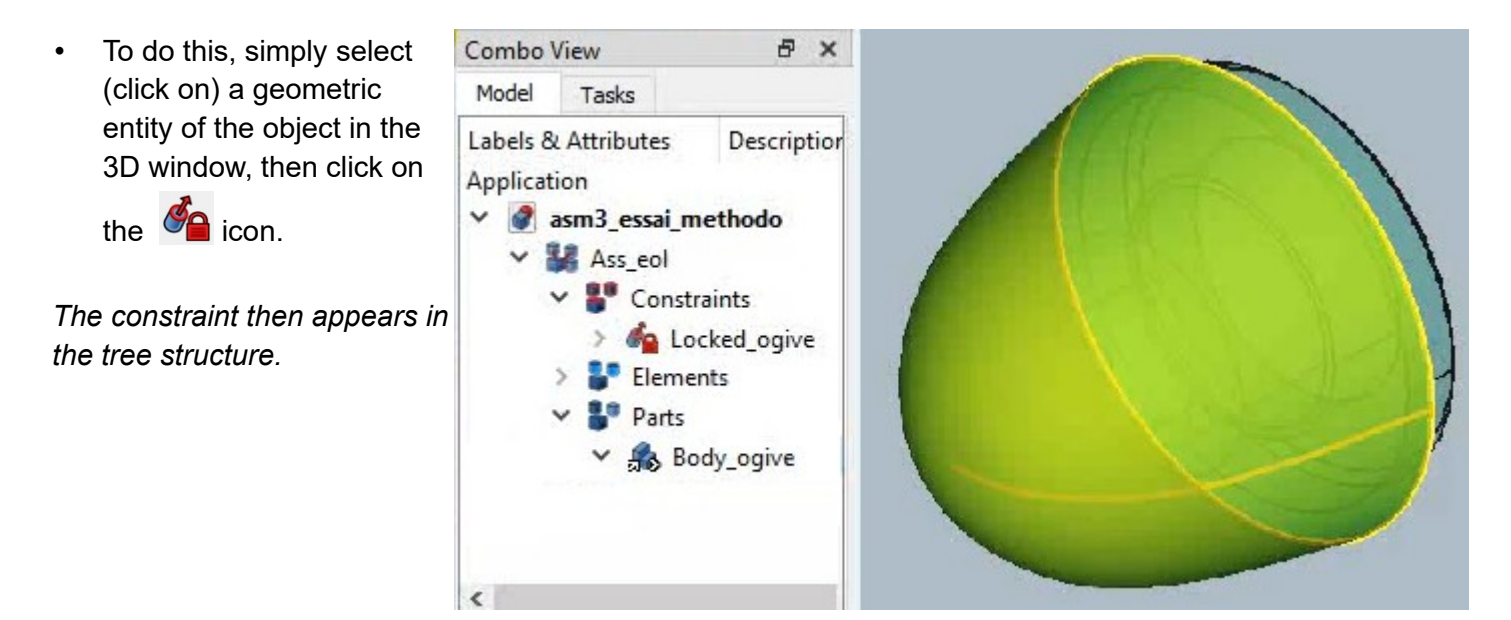

• It is strongly recommended to rename the constraint.

## 2- Import components into a sub-assembly

#### 21- Import the objects of the sub-assembly

We will proceed here in the same way as before to add the necessary components (parts, body, ...).

- Open the files containing the objects constituting the sub-assembly to be built (here masselotte and axe\_masselotte).
- Make the assembly file active (asm3\_essai\_methodo).
- Create a new container for the sub-assembly and rename it (sous-Ass\_masselotte).

We will insert each of the objects :

- the "reference" piece masselotte ;
- the **axe\_masselotte** part which will be used twice in the subassembly (two instances of the same part).
- While holding down the Ctrl key, drag and drop the object to integrate into the assembly (Body\_masselotte) onto the name of the sub-assembly (sous-Ass\_masselotte).

In the sub-assembly tree, a new object appeared : : **Body\_masselotte**.

- Combo View
   P ×

   Model
   Tasks

   Labels & Attributes
   Description

   Application
   \*

   \* asm3\_essai\_methodo
   >

   > & Ass\_eol
   \*

   \* sous-Ass\_masselotte

   \* Parts001
   \*
- Proceed in the same way with the axe\_masselotte object.

You should now have an additional link in the tree : Body\_axe\_masselotte.

• Click on the **Body\_axe\_masselotte** link in the tree structure, then search for the property **Element Count** and click several times at the end of the line to bring its value to 2.

The **Body\_axe\_masselotte** link can now be expanded to show the two instances.

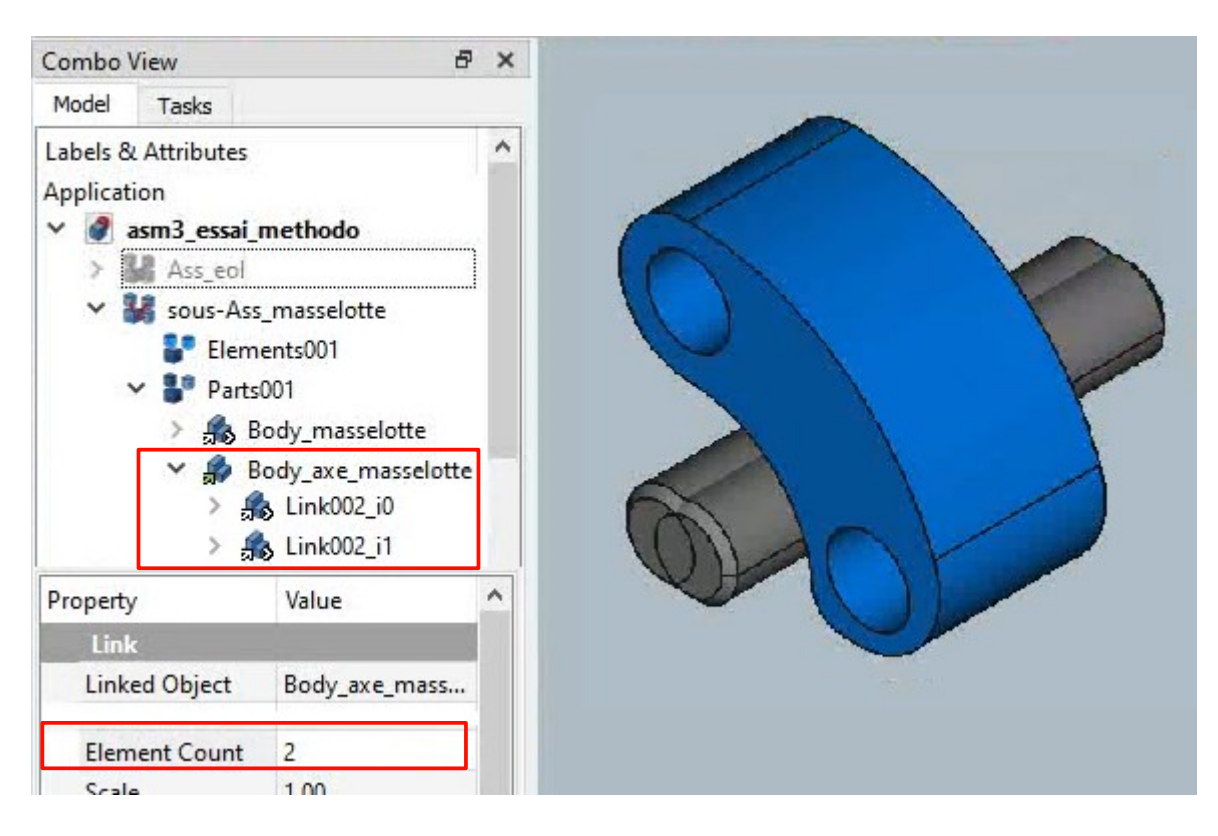

#### 22- Immobilize the "reference" object of the sub-assembly

• Select a face of the **Masselotte** object in the 3D window, then click on the icon. The constraint then appears in the sub-assembly tree and can be renamed :

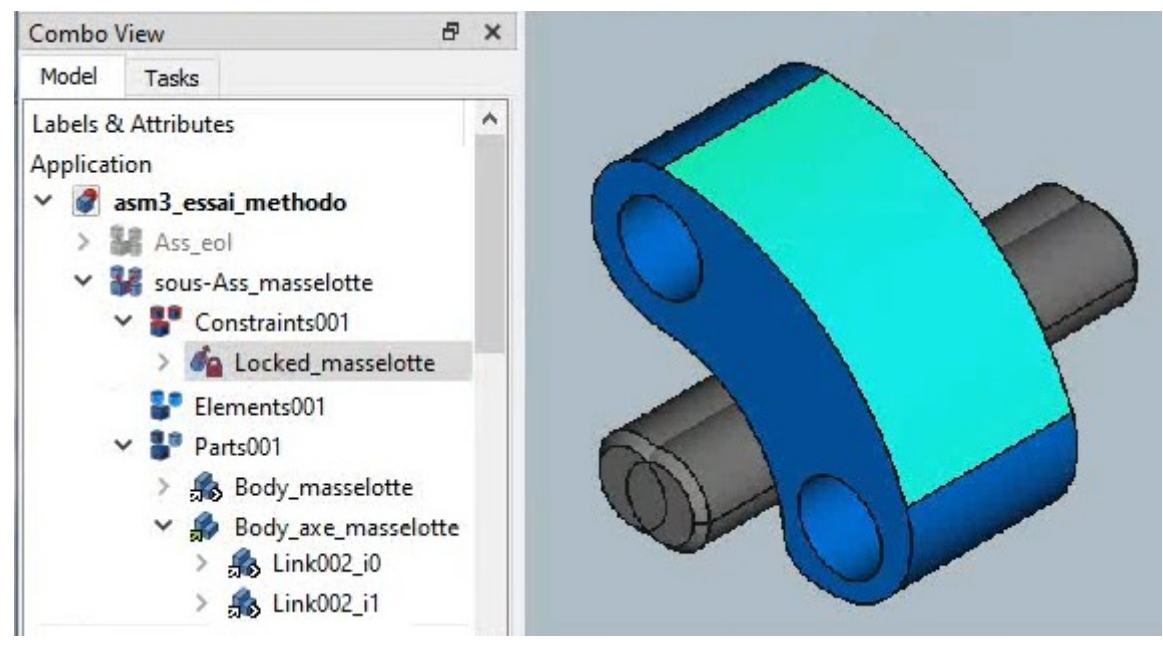

It is possible to reorder the objects in the tree structure with  $\square$  or  $\square$ .

# 3- Position (constrain) the parts of the sub-assembly

#### 31- Pre-position objects if necessary

- Select one of the axe\_masselotte objects in the tree structure, then click on the icon : you can move the object with the mouse by clicking and dragging on the arrows or spheres of the reference frame that appeared.
- Pre-position each of the **axe\_masselotte** objects as below :

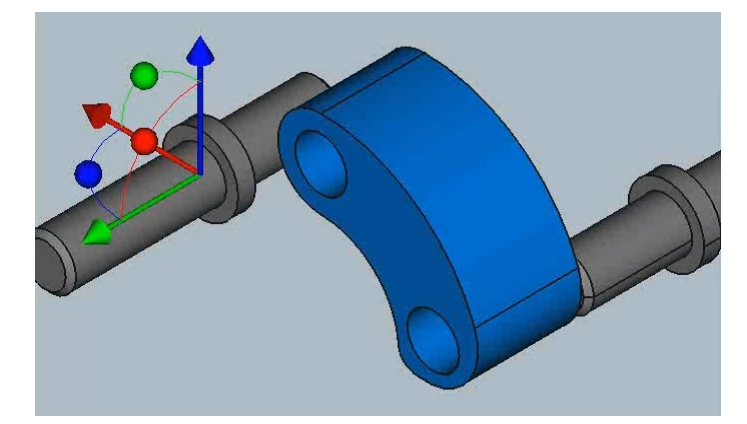

#### 32- Install the positioning constraints

To embed one of the axes in one of the weights' housings, we will use the **Coincident Plans** constraint which makes both their norms and their centers coincide (= pivot link, ie - 5 DOF).

Select the circumference of the base of the collar on one of the axe\_masselotte objects in the 3D window, then while holding down the Ctrl key, select the circumference of the entry of the corresponding bore of the counterweight.

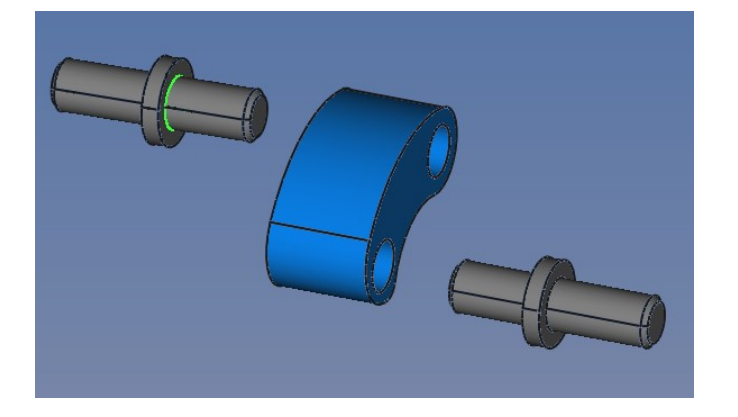

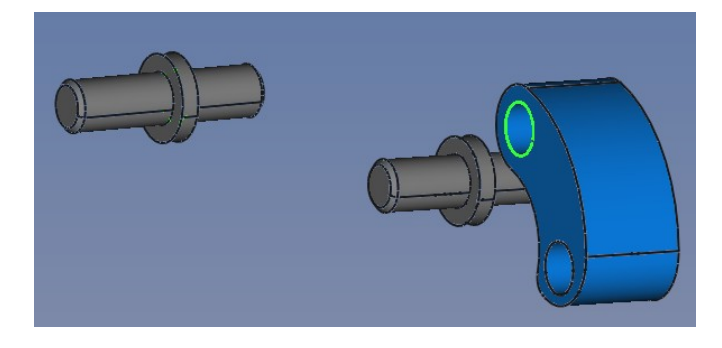

• Finally click on the icon (coincident planes) then on the icon to resolve the constraints (unless you have previously pressed the automatic resolution button .

Here is the result :

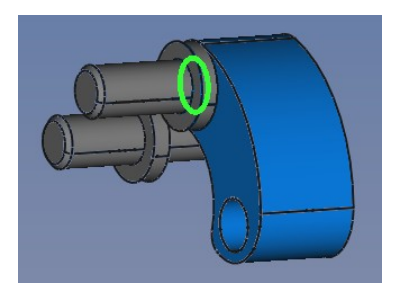

- Repeat the operation with the second axe\_masselotte object.
- **Rename** constraints.

#### Result :

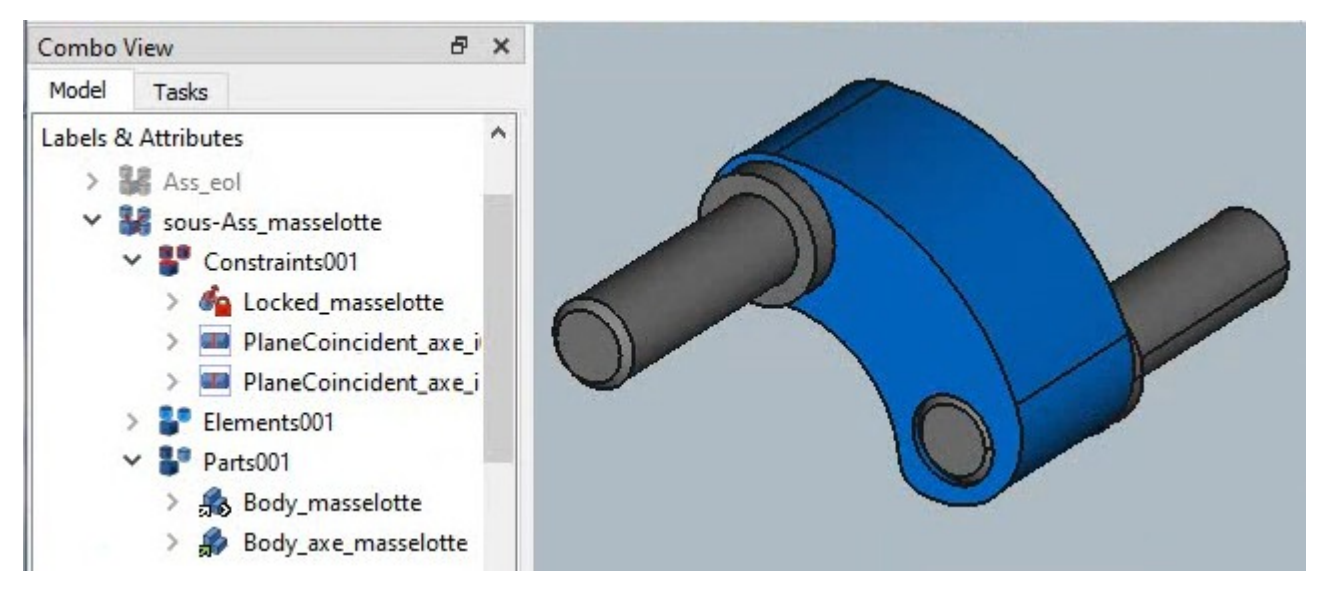

#### The sub-assembly **sous-Ass\_masselotte** is now ready.

We can make the global assembly visible again :

• Select the **Ass\_eol** assembly in the tree structure, then activate the **space** bar.

## 4- Insert the sub-assemblies into the main assembly

#### 41- Insert the "sous-Ass masselotte" sub-assembly

Drag and drop the **sous-Ass** masselotte components onto the name of the general assembly (Ass\_eol).

In the general assembly tree, a new object appeared : **sous-Ass** masselotte.

- Click on the sous-Ass\_masselotte link in the tree structure (in Ass eol> Parts). Note that the Element • **Count** property is not available here. We must therefore proceed differently :
- Right click on the same sous-Ass\_masselotte link in the tree structure, then click (left) on Link actions > Make link..

The sous-Ass masselotte001 link appeared outside of Ass eol > Parts.

- Click on this link sous-Ass\_masselotte001 and set its Element Count property to 2 to obtain 2 instances of it.
- Insert the sous-Ass masselotte001 link now containing the 2 new instances of sous-Ass masselotte in the general assembly (Ass\_eol).

#### 42- Pre-position the 3 instances of sous-Ass masselotte

Select one of the instances sous-Ass\_masselotte in the tree structure, then

click on the 🌌 icon and successively preposition each of these instances as opposite :

#### 43- Install the positioning constraints

Select the circumference of the base of the collar on one of the instances sous-Ass masselotte in the 3D window, then while holding down the Ctrl key, select the circumference of the entry of the corresponding bore of the

warhead, and finally click on the 💷 icon (coincident planes).

After calculating constraint resolution, you will get this :

Proceed in the same way with the two other instances of the sub-assembly sous-Ass masselotte :

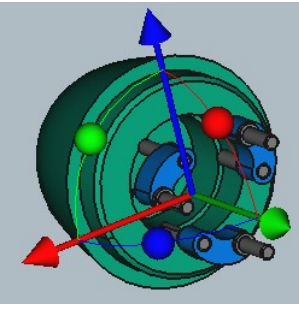

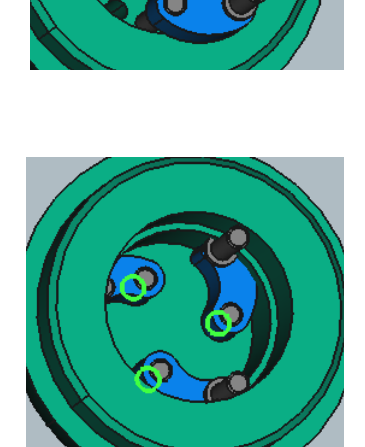

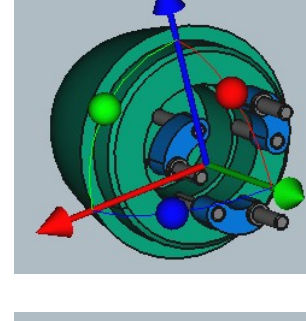

# 5- Import the following component

We will proceed here in the same way as before to add the necessary component (s).

#### 51- Import the component into the assembly container

- Open the file containing the component to add (elast\_masselottes).
- Make the assembly file active (asm3\_essai\_methodo).
- While holding down the Ctrl key, drag and drop the object to integrate into the assembly (Body\_elast\_masselott es) onto the name of the assembly (Ass\_eol).

In the assembly tree, a new object has appeared in the list of parts : **Body\_elast\_masselottes**.

| Combo View                       |
|----------------------------------|
| Model Tasks                      |
| Labels & Attribut<br>Application |

#### 52- Pre-position the object to be constrained if necessary

Select the Body\_elast\_masselottes object in the 3D window, click on the icon and redirect the object.

#### 53- Constrain the object as needed

 For each axis, select the circumference of the base of one of the rounded edges of the Body\_elast\_masselottes object in the 3D window, then while holding down the Ctrl key, select the outer circumference of the collar of the corresponding

weights' axes, and finally click on the diamon (coincident plans).

After calculating constraint resolution, you will get this :

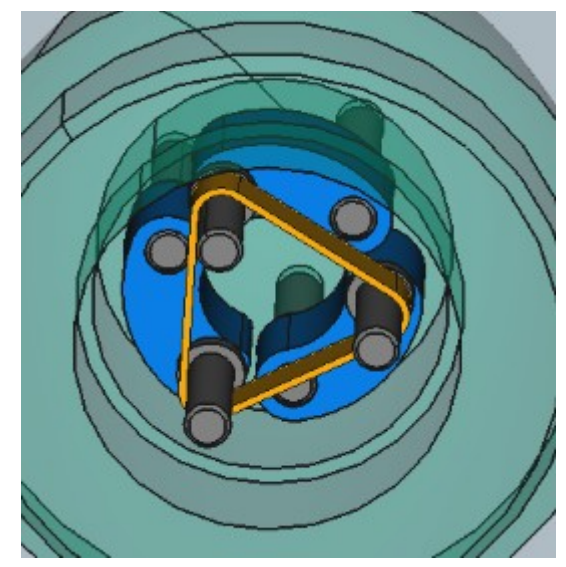

# 6- Import the following component

We will still proceed in the same way as before to add the necessary component (s).

#### 61- Import the component into the assembly container

- Open the file containing the component to add (roue\_dentee\_ogive).
- Make the assembly file 8 × Combo View active Model Tasks (asm3\_essai\_methodo). Labels & Attributes While holding down the **Ctrl** Application key, drag and drop the object ✓ ♂ asm3\_essai\_methodo to integrate into the ✓ Mass\_eol assembly > **\*** Constraints (Body\_roue\_dentee\_ogive) > Elements onto the name of the Parts assembly (Ass eol). > 🏤 Body\_ogive > 👪 sous-Ass\_masselotte *In the assembly tree, a new* > 🛃 sous-Ass\_masselotte00 object appeared in the list of > 🚓 Body\_elast\_masselotte parts : Body roue\_dentee\_ogi Body roue dentee ogive.

#### 62- Pre-position the object to be constrained if necessary

Select the Body\_elast\_masselottes object in the 3D window, click on the icon and redirect the object.

#### 63- Constrain the object as needed

 Select the circumference of the base of the shoulder of the Body\_roue\_dentee\_ogive object in the 3D window, then while holding down the Ctrl key, select the entry circumference of

the bore of the warhead, and finally click on the *concident planes*).

After calculating constraint resolution, you will get this :

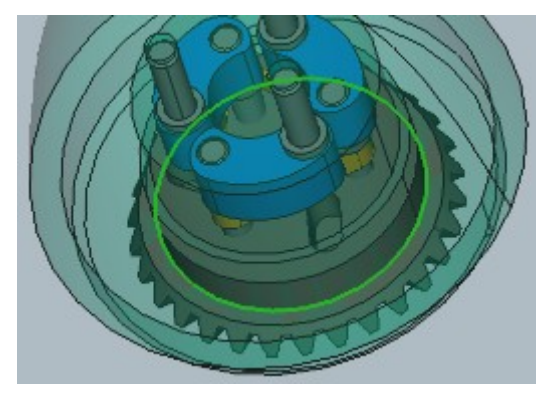

It only remains to create the connections between the axes of the weights and the toothed wheel.

# 64- Install the positioning constraints between the instances of sous-Ass\_masselotte and Body\_roue\_dentee\_ogive

 Select the Body\_ogive object in the tree structure, then press the Space key to hide this object.

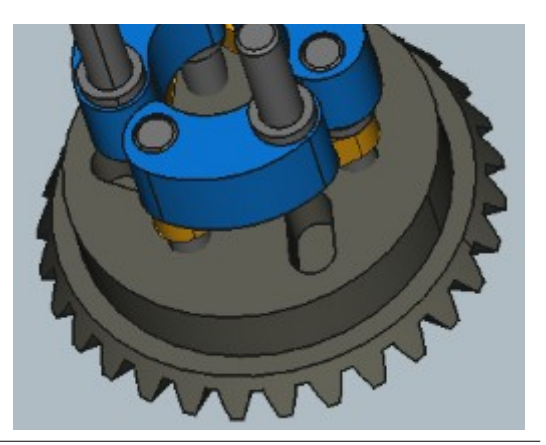

#### 641- Pre-position the object to be constrained if necessary

Select the object
 Body\_roue\_dentee\_ogive in the 3D

window, click on the icon and orient the object so as to bring the cells of the toothed wheel towards the axes :

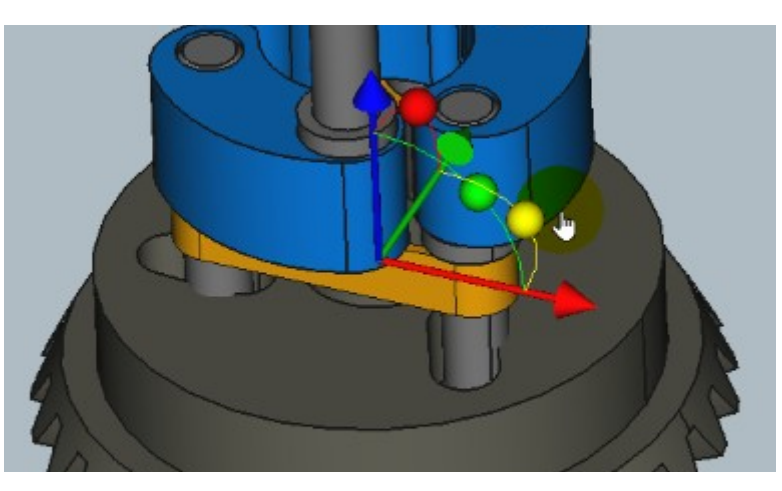

#### 642- Install constraints

- Select the cylindrical surface of the axis of a sous-Ass\_masselotte instance and a flat face of the corresponding oblong hole on the gear wheel, then click on the sicon (point-plane distance: 1 DOF).
- Adjust the distance in the properties of the constraint corresponding to the radius of the axis (1.5 mm or -1.5 mm depending on the orientation of the surfaces).

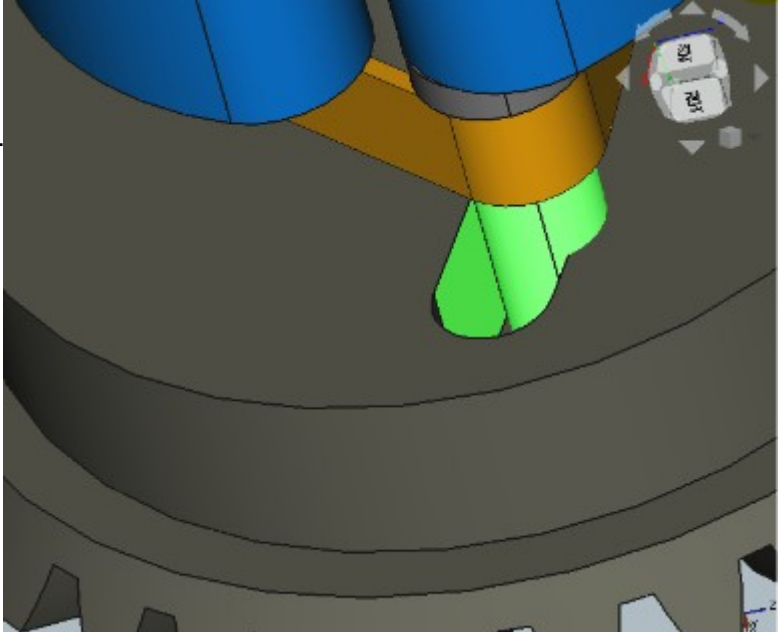

The result after recalculation of the constraint system :

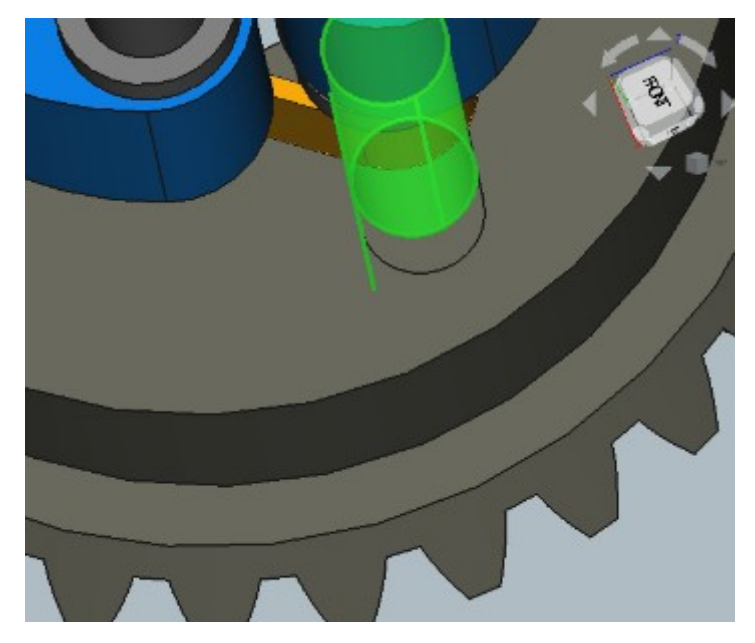

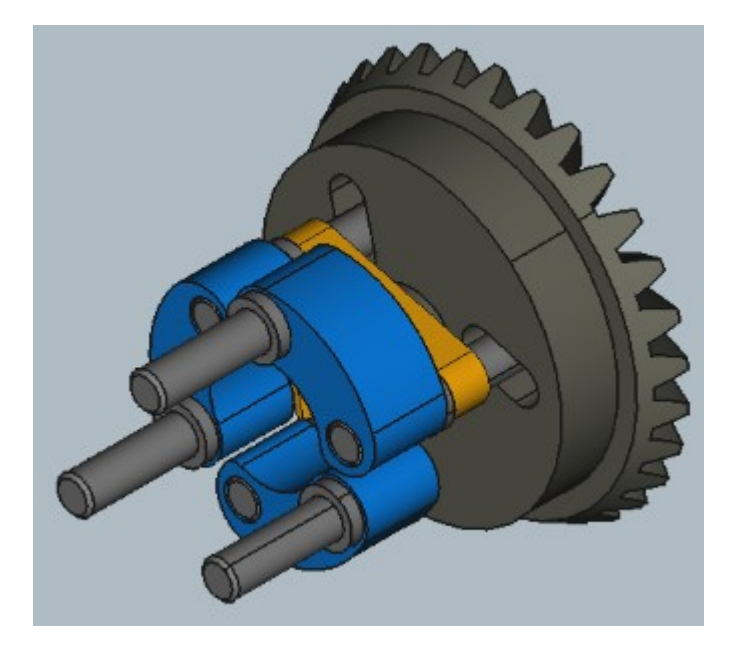

**Note** : It is normal that there is no longer any mobility because the **elast\_masselottes** part is actually an elastic which limits the centrifugal effect on the weights, and of course here this object is not deformable.

Here is the finished assembly, with a transparency of the warhead :

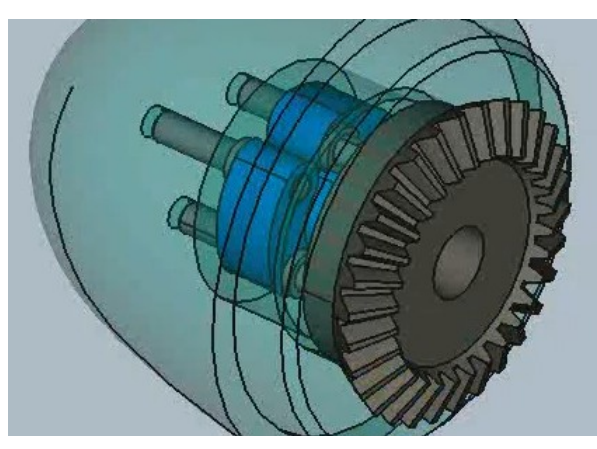

#### 7- How to simulate the "deformation" of the elastic

- Replace the elastic with 3 "portions" of elastic :
- Constrain the 3 objects with the axes of the weights and between them :

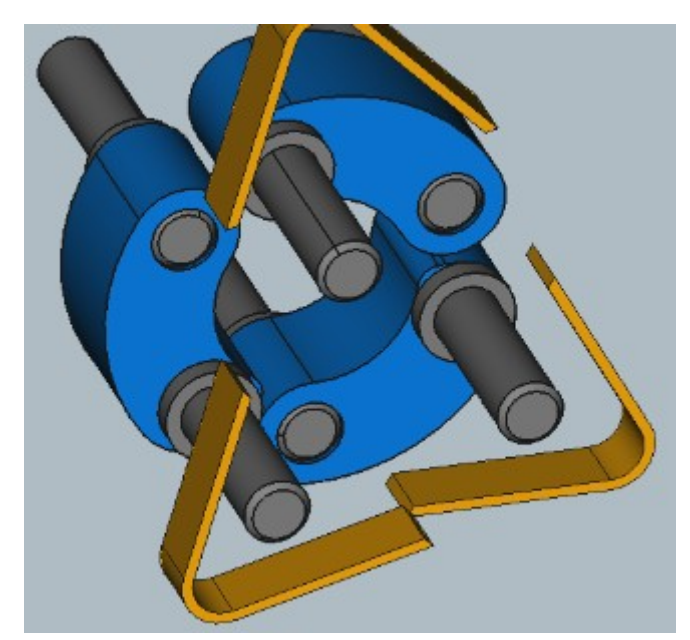

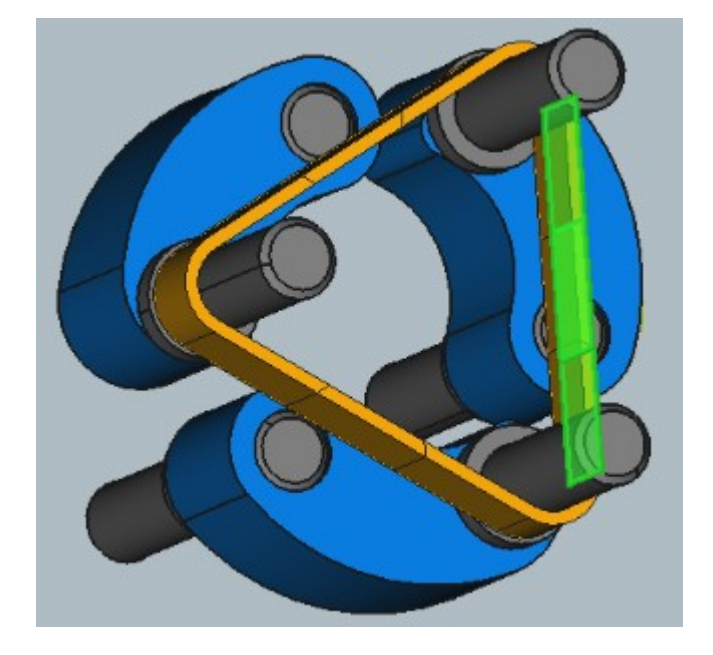

We can now simulate the deformation of the elastic and the movement of the flyweights :

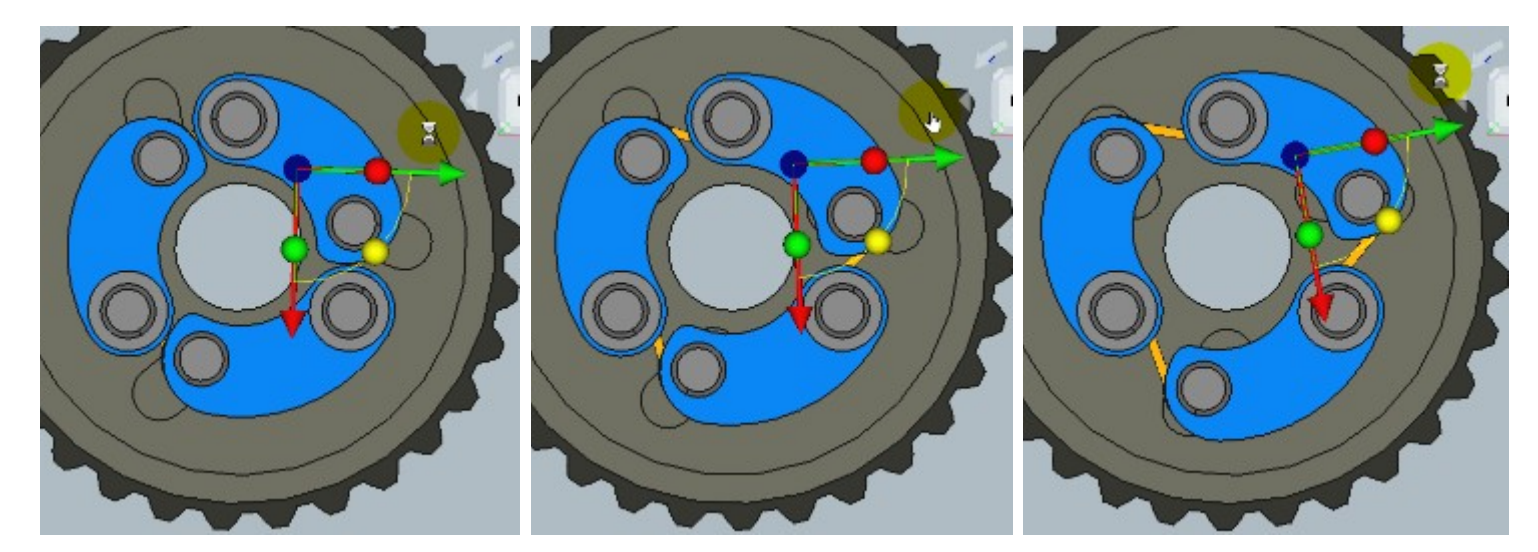

See the associated video !